# Habilitación para la adquisición y tenencia de armas de fuego (THATA)

#### Descripción

Gestionar la Habilitación para la adquisición y tenencia de armas de fuego expedido por las jefaturas departamentales del Ministerio del Interior.

### ¿Qué requisitos previos debo cumplir para la realización del trámite?

Esta información se encuentra disponible en la web tramites.gub.uy. Para acceder a la misma ingresar en el siguiente enlace:

Habilitación para la adquisición y tenencia de armas de fuego (THATA) | Trámites (www.gub.uy)

### ¿Qué requerimientos necesito para poder realizar este trámite en línea?

- Deberá realizar el trámite en la Jefatura que le corresponda según su domicilio.
- En los casos que el solicitante cuente con un ID Uruguay de nivel avanzado podrá solicitar el CAJ incluido en el trámite. Al iniciar la solicitud del CAJ, se instanciará dicho trámite en línea automáticamente. Una vez finalizada esta solicitud el funcionario recibirá el CAJ directamente en el ID trámite por medio de la herramienta.
- En caso de que el solicitante no desee iniciar el trámite de CAJ en línea, o no posea un ID Uruguay de nivel avanzado para iniciar la solicitud de dicho trámite, deberá contar con la tirilla de inicio de este.
- En caso de realizar el trámite de CAJ presencial en las Oficinas de Científica el funcionario recibirá el mismo por medio de correo electrónico.

¿Cuáles son los pasos que debo de seguir para realizar este trámite en línea?

I. Autenticación - Solicitante

# Para continuar, elige un método para identificarte

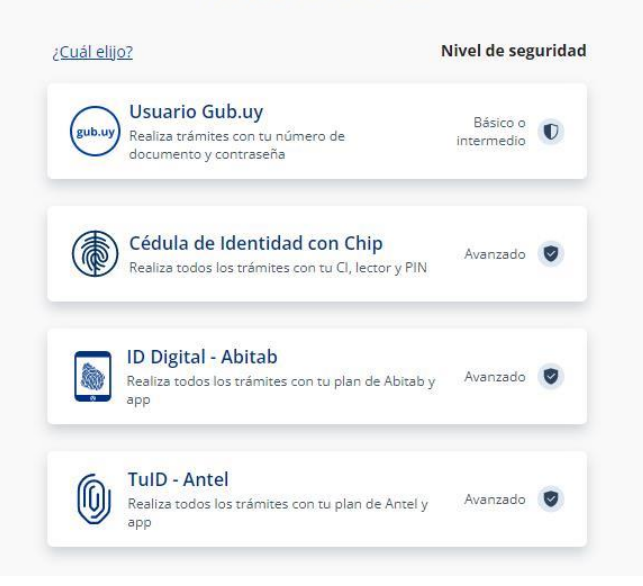

## Identificate con tu usuario gub.uy

#### Identificate con tu usuario gub.uy

|                                    | Número de documento   |
|------------------------------------|-----------------------|
| Número de cédula uruguaya          | 15218808              |
| Ej. 16180339                       | Ingresa tu contraseña |
| <u>No tengo documento uruguayo</u> | ۲                     |
|                                    | Olvidé mi contraseñ.  |
| Continuar                          |                       |
|                                    | Continuar             |

- Para ingresar el solicitante deberá seleccionar alguno de los métodos de identificación digital y completar los datos solicitados según corresponda. En el caso de que no cuente con ninguna identificación digital válida, deberá crear u obtener alguna para poder iniciar el trámite.
- A modo de ejemplo, se visualiza la opción de nivel básico o intermedio, dónde el solicitante deberá ingresar con su usuario y contraseña.

#### II. Ingresar Solicitud - Solicitante

#### 1. <u>Cláusula de consentimiento informado</u>

|     | <b>1</b><br>Cláusula de<br>consentimiento informado                                                       | 2<br>Datos del solicitante                                                                              |                                           | <b>3</b><br>Datos de la solicitud                                                 |                           | <b>4</b><br>Pago del trámite            |    |
|-----|----------------------------------------------------------------------------------------------------|----------------------------------------------------------------------------------------------------|-------------------------------------------|-----------------------------------------------------------------------------------|---------------------------|-----------------------------------------|----|
| Clá | usula de consentimie                                                                                      | nto informado                                                                                           |                                           |                                                                                   |                           |                                         |    |
|     |                                                                                                    |                                                                                                    |                                           | LC                                                                                | s campos                  | indicados con ^ son obligatorio         | 35 |
|     | ID t                                                                                                    | rámite*: 38740                                                                                          |                                           |                                                                                   |                           |                                         |    |
|     | Cláusula de consentimien                                                                                  | to informado                                                                                            |                                           |                                                                                   |                           |                                         | -  |
|     | "De conformidad con la Ley N° 1<br>(LPDP), los datos suministrados<br>la siguiente finalidad: procesar la | 18.331, de 11 de agosto de 2008<br>por usted quedarán incorporado<br>a solicitud correspondiente al trá | , de Protec<br>os en una t<br>mite que us | ción de Datos Personales y<br>ase de datos, la cual será p<br>ted está iniciando. | Acción d<br>procesada     | le Habeas Data<br>a exclusivamente para |    |
|     | El responsable de la base de da<br>actualización, inclusión o supres                                      | tos es Ministerio del Interior y la<br>sión, es Mercedes 993, según lo                                  | dirección c<br>establecido                | onde podrá ejercer los dere<br>en la LPDP.                                        | echos de a                | acceso, rectificación,                  |    |
|     | En caso de servicios digitales, si<br>consulta y monitoreo. Podrá ges<br>https://www.gub.uy".             | u cédula de identidad quedará vi<br>tionar su funcionamiento y obter                                    | inculada al<br>ner informa                | trámite que está realizando<br>ción adicional en la opción                        | , de forma<br>"Mi Perfil" | a de facilitar su<br>' ingresando a     |    |
|     |                                                                                                    |                                                                                                    |                                           |                                                                                   |                           |                                         |    |

En este paso el solicitante podrá observar la Cláusula de consentimiento informado, al hacer clic en **"Siguiente"** automáticamente el usuario estará aceptando los términos de la cláusula.

A su vez, el ciudadano visualizará una alerta en donde se le indica el nivel de seguridad con el que se ha logueado y las posibilidades que este le da.

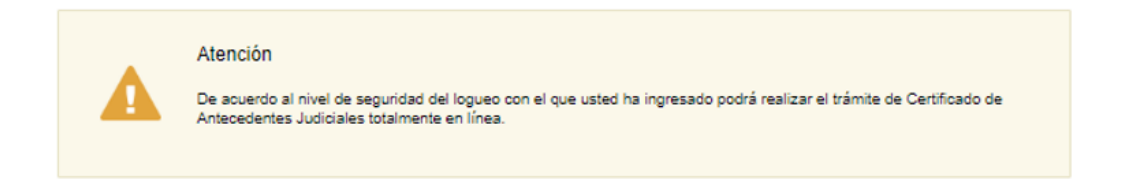

 En caso de haberse logueado con nivel de seguridad avanzado, visualizará la alerta que indica que el nivel de logueo con el que ingresó le permite realizar el trámite de Certificado de Antecedentes Judiciales en línea.

| Atención<br>De acuerdo al nivel de logueo con e<br>Antecedentes Judiciales en línea. E<br>Identidad con chip a tráves de un le | el que usted ha ingresado no podrá in<br>n caso de querer realizar este trámite<br>ctor. | iciar el trámite de Certificado de<br>en línea deberá ingresar con su | Cédula de             |
|----------------------------------------------------------------------------------------------------|------------------------------------------------------------------------------------------|-----------------------------------------------------------------------|-----------------------|
|                                                                                                    | Q Histórico de Trámites                                                                  | ✔ Guardar y Cerrado                                                   | Siguiente <b>&gt;</b> |

 En caso contrario, visualizará una alerta, la cual indica que de querer realizar el trámite de Certificado de Antecedentes Judiciales en línea deberá ingresar con identidad avanzada.

Para continuar al próximo paso deberá hacer clic en "Siguiente".

### 2. Datos del solicitante

| <b>1</b><br>Cláusula de consentimiento<br>informado | 2<br>Datos del solicitante | <b>3</b><br>Datos de la solicitud | 4<br>Pago del trámite                      |
|-----------------------------------------------------|----------------------------|-----------------------------------|--------------------------------------------|
| Datos del solicitante                               |                            |                                   |                                            |
| ID trá                                              | ámite*: 39018              | La                                | os campos indicados con * son obligatorios |
| Cédula de Identic                                   | dad*: <b>15218808</b>      |                                   |                                            |
| Nomb                                                | ores*: ESMERALDA           |                                   |                                            |
| Apellic                                             | dos*: PRIMAPELLIDOdeESMER  | RALDA SEGAPELLIDODEESME           | RALDA                                      |
| Fecha de nacimie                                    | ento*: 01-01-1990          |                                   |                                            |
| Estado C                                            | dad*: Seleccionar          | ×                                 |                                            |
| Profes                                              | sión*:                     | <b>`</b>                          |                                            |
|                                                     |                            |                                   |                                            |

- **2.1** <u>Datos del solicitante:</u> El solicitante observará los siguientes datos en formato sólo lectura validados por DNIC:
  - Cédula de identidad
  - $\circ$  Nombres
  - $\circ$  Apellidos
    - El único campo que podrá ser editable será:
  - Fecha de nacimiento

A su vez, el solicitante deberá completar los siguientes campos:

- Nacionalidad: tendrá una lista desplegable con todos los países.
- Estado Civil tendrá las opciones:
  - o Soltero/a
  - $\circ$  Casado/a
  - o Divorciado/a
  - o Viudo/a
  - o Otros
- Profesión

#### Todos los campos son de carácter obligatorio

| — Domicilio ————     |               |  |
|----------------------|---------------|--|
| Departamento*:       | Seleccionar ~ |  |
| Localidad*:          | Seleccionar ~ |  |
| Calle*:              |               |  |
| Número*:             |               |  |
| Seccional policial*: |               |  |
| Otros datos:         |               |  |
|                      |               |  |

2.2 <u>Domicilio</u>: El solicitante deberá completar los siguientes campos:

- Departamento: deberá seleccionar de la lista desplegable.
- Localidad: tendrá una lista deplegable dependiendo de la opción de dapartamento seleccionada anteriormente.
- Calle

- Número
- Seccional policial
- Otros datos

Todos los campos son de carácter obligatorio con excepción del campo Otros datos

| Datos de contacto                                                                                                    |  |                                       |             |
|----------------------------------------------------------------------------------------------------|--|---------------------------------------|-------------|
| Teléfono*:                                                                                                    |  |                                       |             |
| Otro teléfono*:                                                                                                    |  |                                       |             |
| Correo electrónico*:                                                                                                    |  |                                       |             |
| El interesado presta su consentimiento expreso para que le sean notificados en forma personal y válidamente los trámites y actos<br>administrativos derivados de las actuaciones referidas a sus intereses, en el domicilio electrónico constituido con el objeto de recibir y<br>enviar información electrónicamente. Cuando el interesado decida cambiar el medio de comunicación elegido deberá comunicarlo<br>fehacientemente al órgano de la Administración Central involucrado (artículos 26 y 27, decreto 276/013)<br>Términos*: Z Acepto los términos |  |                                       |             |
|                                                                                                    |  |                                       |             |
| Volver                                                                                                    |  | <ul> <li>Guardar y Cerrado</li> </ul> | Siguiente > |

- 2.3 Datos de contacto: El solicitante deberá ingresar los datos de
  - Teléfono
  - Otro teléfono
  - Correo electrónico

Seguidamente deberá aceptar los términos de consentimiento para recibir la información electrónicamente para continuar.

Todas los campos son de carácter obligatorio

Para continuar al próximo paso deberá hacer clic en "Siguiente".

### 3. Datos de la solicitud

| 1<br>Cláusula de consentimiento<br>informado | 2<br>Datos del solicitante                             | <b>3</b><br>Datos de la solicitud | <b>4</b><br>Pago del trámite |
|----------------------------------------------|--------------------------------------------------------|-----------------------------------|------------------------------|
| Datos de la solicitud                        |                                                        |                                   |                              |
| ID trámite*: 39018                           |                                                        |                                   |                              |
| Identificación del solicitante*:             | Seleccionar<br>Seleccionar<br>Civil<br>Policia activo  | ~                                 |                              |
| Datos de la solicitud                        | Policía retirado<br>Militar activo<br>Militar retirado |                                   |                              |

- 3.1 <u>Identificación del solicitante:</u> El solicitante deberá seleccionar alguna de las siguientes opciones:
  - Civil
  - Policía activo
  - Policía retirado
  - Militar activo
  - Militar retirado

| Identificación del solicitante — |                |   |  |
|----------------------------------|----------------|---|--|
| Identificación del solicitante*: | Policía activo | ~ |  |
| Grado*:                          | Seleccionar    | ~ |  |
| Sub-escalafón*:                  | Seleccionar    | ~ |  |
|                                  |                |   |  |

- En caso de que el solicitante seleccione policia (activo o retirado), deberá seleccionar el Grado donde tendrá las siguientes opciones de la lista desplegable:
  - Agente
  - Cabo
  - Sargento

- Sub-Oficial Mayor
- Oficial Ayudante
- Oficial Principal
- SubComisario
- Comisario
- Comisario Mayor
- Comisario General

Además deberá seleccionar **Sub-escalafón** de la lista desplegable con las opciones:

- (PA)
- (PT)
- (PE)
- (PE)(CP)
- (PS)
- (CC)
- Bombero

Todos los campos son de carácter obligatorio

| Identificación del solicitante*: | Militar retirado | ~ |  |
|----------------------------------|------------------|---|--|
|                                  |                  |   |  |
| Grado*:                          |                  |   |  |
|                                  |                  |   |  |
| Sub-escalafón*:                  |                  |   |  |
|                                  |                  |   |  |
|                                  |                  |   |  |

En el caso de Militar (activo o retirado), deberá completar los campos Grado
 y Sub-escalafón con la información correspondiente.

Todos los campos son de carácter obligatorio

| Datos de la solicitud |                                                     |  |
|-----------------------|-----------------------------------------------------|--|
| Tipo de Solicitud*:   | <ul> <li>Primera vez</li> <li>Renovación</li> </ul> |  |
|                       |                                                     |  |

- **3.2** <u>Datos de la solicitud</u>: Para todos los tipos de solicitante tendrá las siguientes opciones:
  - Primera vez
  - Renovación

| Datos de la solicitud   |                                 |  |
|-------------------------|---------------------------------|--|
| Datos de la solicitud   |                                 |  |
| Tipo de solicitud":     | <ul> <li>Primera vez</li> </ul> |  |
|                         | Renovación                      |  |
|                         |                                 |  |
| T.H.A.T.A anterior N°*: |                                 |  |
|                         |                                 |  |
|                         |                                 |  |

- En caso de haber selccionado renovación en Tipo de solicitud, el solicitante deberá completar de manera olibgatoria el campo:
  - T.H.A.T.A anterior N°

Todos los campos son de carácter obligatorio

| <br>Datos de la solicitud          |                                                                                               |
|------------------------------------|-----------------------------------------------------------------------------------------------|
|                                    |                                                                                               |
| Tipo de solicitud*:                | Primera vez                                                                                   |
|                                    | O Renovación                                                                                  |
|                                    |                                                                                               |
| Constancia de Domicilio*:          | O Subir archivo                                                                               |
|                                    | Recibo luz, agua u otro a su nombre o hecho en la Seccional.                                  |
|                                    | (Formatos permitidos: JPG, JPEG, PNG y PDF)                                                   |
|                                    |                                                                                               |
| Fotocopia de Cédula de Identidad*: |                                                                                               |
|                                    | (Formatos permitidos: JPG, JPEG, PNG y PDF)                                                   |
|                                    |                                                                                               |
| Curso de Tiro por un polígono      |                                                                                               |
| habilitado por DIGEFE*:            | (Formatos permitidos: JPG_JPEG_PNG v PDF)                                                     |
|                                    | (                                                                                             |
| Certificado Médico*:               | Subir archivo                                                                                 |
|                                    | Dende annata sus la annata ante divisione este anna la administra                             |
|                                    | y tenencia de arma de fuego, según la legislación vigente.                                    |
|                                    | (Formatos permitidos: JPG, JPEG, PNG y PDF.)                                                  |
|                                    |                                                                                               |
| Certificado Psicológico*:          | • Subir archivo                                                                               |
|                                    | (Formatos permitidos: JPG, JPEG, PNG y PDF.)                                                  |
|                                    |                                                                                               |
| Certificación de medios de vida*:  | • Subir archivo                                                                               |
|                                    | En caso de no tener, debe justificar con contador o escribano público                         |
|                                    | los ingresos mensuales promedios y medios de vida.<br>Formatos permitidos(JPG,JPEG,PNG y PDF) |
|                                    |                                                                                               |
|                                    |                                                                                               |
|                                    |                                                                                               |

- En el caso de haber seleccionado **Civil** en el paso anterior, deberá ingresar de forma obligatoria para el caso **primera vez** lo siguiente:
  - Constancia de Domicilio, pudiendo ser: recibo de luz, agua u otro a su nombre o hecho en la seccional.
  - Fotocopia de Cédula de Identidad.
  - Curso de tiro por un polígono habilitado por DIGEFE.
  - Certificado Médico, donde conste que la persona esta apta físicamente para la adquisición y tenencia de arma de fuego, según la legislación vigente.
  - Certificado Psicológico.
  - Certificación de medios de vida, en caso de no tener recibo de sueldo, debe justificar con contador o escribano público los ingresos mensuales promedios y medios de vida.

| <ul> <li>Datos de la solicitud</li> </ul>                |                                                                                               |
|----------------------------------------------------------|-----------------------------------------------------------------------------------------------|
|                                                          |                                                                                               |
| Tipo de solicitud*:                                      | Primera vez                                                                                   |
|                                                          | O Renovación                                                                                  |
|                                                          |                                                                                               |
| Constancia de Domicilio*:                                | O Subir archivo                                                                               |
|                                                          | Recibo luz, aqua u otro a su nombre o becho en la Seccional                                   |
|                                                          | (Formatos permitidos: JPG, JPEG, PNG y PDF)                                                   |
|                                                          |                                                                                               |
| Fotocopia de Cédula de Identidad*:                       | ● Subir archivo                                                                               |
|                                                          | (Formatos permitidos: JPG_JPEG_PNG v PDF)                                                     |
|                                                          |                                                                                               |
| Nota del encargado de la unidad*:                        | • Subir archivo                                                                               |
| Nota del encargado de la unidad .                        |                                                                                               |
|                                                          | Donde conste que no posee sumario administrativo disciplinario, junta médica de aptitud.      |
|                                                          | que no existe eximido de uso su arma de reglamento, y conste concepto funcional.              |
|                                                          | Formatos permitidos (JPG, JPEG, PNG y PDF)                                                    |
|                                                          | O Cubic contains                                                                              |
| Curso de Tiro por un poligono<br>habilitado por DIGEFE*: | U Subir archivo                                                                               |
|                                                          | (Formatos permitidos: JPG, JPEG, PNG y PDF.)                                                  |
|                                                          |                                                                                               |
| Certificado Médico*:                                     | ● Subir archivo                                                                               |
|                                                          | Donde conste que la persona esta apta físicamente para la adquisición                         |
|                                                          | y tenencia de arma de fuego, según la legislación vigente.                                    |
|                                                          | (romatos permitidos, ar o, ar eo, r no y r br.)                                               |
| Cortificado Deicelágios*:                                | Subir archivo                                                                                 |
| Certificado Esicológico .                                |                                                                                               |
|                                                          | (Formatos permitidos: JPG, JPEG, PNG y PDF.)                                                  |
|                                                          |                                                                                               |
| Certificación de medios de vida*:                        | ● Subir archivo                                                                               |
|                                                          | En caso de no tener, debe justificar con contador o escribano público                         |
|                                                          | los ingresos mensuales promedios y medios de vida.<br>Formatos permitidos(JPG JPEG PNG y PDE) |
|                                                          |                                                                                               |
|                                                          |                                                                                               |
|                                                          |                                                                                               |

- En el caso de haber seleccionado Policía activo y algunos de los siguientes subescalafones: (PA), (PT), (PE)(CP), (PS) o (CC) en el paso anterior, para el caso primera vez deberá completar los mismos campos que para la casuística de Civil completando además el campo:
  - Nota del encargado de la unidad, donde conste que no posee sumario administrativo disciplinario, junta médica de aptitud, que no está eximido del uso de su arma de reglamento y que conste concepto funcional.

| - Datos de la solicitud        |                                                                                                    |
|--------------------------------|----------------------------------------------------------------------------------------------------|
| Datos de la Solicitad          |                                                                                                    |
| Tipo de solici                 | tud*: O Primera vez                                                                                                    |
|                                | Renovación                                                                                                    |
|                                |                                                                                                    |
| T.H.A.T.A anterior             | N°*:                                                                                                    |
|                                |                                                                                                    |
| Constancia de Domic            | ilio*: O Subir archivo                                                                                                    |
|                                | Recibo luz, aqua u otro a su nombre o becho en la Seccional                                                                         |
|                                | (Formatos permitidos: JPG, JPEG, PNG y PDF)                                                                                         |
|                                |                                                                                                    |
| Fotocopia de Cédula de Identio | dad*:                                                                                                    |
|                                | (Formatos permitidos: JPG, JPEG, PNG y PDF)                                                                                         |
|                                |                                                                                                    |
| Nota del encargado de la unio  | dad*:                                                                                                    |
|                                |                                                                                                    |
|                                | Donde conste que no posee sumario administrativo disciplinario, junta médica de aptitud,                                            |
|                                | que no existe eximido de uso su arma de reglamento, y conste concepto funcional.<br>Formatos permitidos (JPG, JPEG,PNG y PDF)       |
|                                |                                                                                                    |
| Carné THATA anterior o Consta  | ancia 💿 Subir archivo                                                                                                    |
| de extra                       | vío*:<br>(Formatos permitidos: IPG, IPEG, PNG v PDE.)                                                                               |
|                                |                                                                                                    |
| Certificado Méd                | ico*                                                                                                    |
|                                |                                                                                                    |
|                                | Donde conste que la persona esta apta físicamente para la adquisición<br>y tenencia de arma de fuego, según la legislación vigente. |
|                                | (Formatos permitidos: JPG, JPEG, PNG y PDF.)                                                                                        |
|                                |                                                                                                    |
| Certificado Psicológ           | ico*: • Subir archivo                                                                                                    |
|                                | (Formatos permitidos: JPG, JPEG, PNG y PDF.)                                                                                        |
|                                |                                                                                                    |
| Certificación de medios de v   | ida*: O Subir archivo                                                                                                    |
|                                | En caso de no tener, debe justificar con contador o escribano público                                                               |
|                                | los ingresos mensuales promedios y medios de vida.                                                                                  |
|                                | Tomatos perminuous (JEG, JEG, FNG y EDF)                                                                                            |
|                                |                                                                                                    |
|                                |                                                                                                    |

 En el caso de Civil o Policía activo y algunos de los siguientes subescalafones: (PA), (PT), (PE)(CP), (PS) o (CC) - Renovación, no se solicita el Curso de tiro por un polígono habilitado por DIGEFE y en su lugar se solicita el Carné de THATA anterior o constancia de extravío.

| <ul> <li>Datos do la solicitud</li> </ul> |                                                                                                    |
|-------------------------------------------|----------------------------------------------------------------------------------------------------|
| Datos de la solicitad                     |                                                                                                    |
| Tipo de solicitud*:                       | <ul> <li>Primera vez</li> <li>Renovación</li> </ul>                                                                                                    |
| Constancia de Domicilio*:                 | <b>⊙</b> Subir archivo                                                                                                    |
|                                           | Recibo luz, agua u otro a su nombre o hecho en la Seccional.<br>(Formatos permitidos: JPG, JPEG, PNG y PDF)                                                                         |
| Fotocopia de Cédula de Identidad*:        | ❸ Subir archivo                                                                                                    |
|                                           | (Formatos permitidos: JPG, JPEG, PNG y PDF)                                                                                                    |
| Carné de retirado*:                       | ⊙ Subir archivo                                                                                                    |
|                                           | (Formatos permitidos: JPG, JPEG, PNG y PDF)                                                                                                    |
| Certificado Médico*:                      | O Subir archivo                                                                                                    |
|                                           | Donde conste que la persona esta apta físicamente para la adquisición<br>y tenencia de arma de fuego, según la legislación vigente.<br>(Formatos permitidos: JPG, JPEG, PNG y PDF.) |
| Certificado Psicológico*:                 | O Subir archivo                                                                                                    |
|                                           | (Formatos permitidos: JPG, JPEG, PNG y PDF.)                                                                                                    |
| Recibo de sueldo de la jubilación*:       | ⊙ Subir archivo                                                                                                    |
|                                           | (Formatos permitidos: JPG, JPEG, PNG y PDF)                                                                                                    |
|                                           |                                                                                                    |

- En el caso de haber seleccionado Policía o Militar Retirado deberá ingresar de forma obligatoria para el caso primera vez lo siguiente:
  - Constancia de Domicilio, pudiendo ser: recibo de luz, agua u otro a su nombre o hecho en la seccional.
  - Fotocopia de Cédula de Identidad.
  - Carné de retirado
  - Certificado Médico, donde conste que la persona esta apta físicamente para la adquisición y tenencia de arma de fuego, según la legislación vigente.
  - Certificado Psicológico.
  - Recibo de sueldo de la jubilación

En el caso de seleccionar Renovación se solicitará adicionalmente a lo anterior: Carné de THATA anterior o constancia de extravío.

| ¿Desea iniciar el trámite Certificado | ) Si                                         |
|---------------------------------------|----------------------------------------------|
| de Antecedentes Judiciales?*:         | No                                           |
| Tirilla de inicio de trámite*:        | Subir archivo                                |
|                                       |                                              |
|                                       | (Formates permitides: IRG, IREG, PNG v, PDE) |
|                                       | (Formatos permitidos: JPG, JPEG, PNG y PDF)  |
|                                       | (Formatos permitidos: JPG, JPEG, PNG y PDF)  |

- En los casos mencionados anteriormente: Civil, Policía activo y algunos de los siguientes subescalafones: (PA), (PT), (PE)(CP), (PS) o (CC), Policía o Militar Retirado tendrá el campo de:
  - Certificado de Antecedentes Judiciales

Si el solicitante inició el trámite con nivel de seguridad avanzado tendrá la siguiente interrogante:

- ¿Desea iniciar el trámite Certificado de Antecedentes Judiciales (CAJ)?
  - Si: en este caso se iniciará el trámite CAJ. automáticamente.
  - No: en este caso deberá adjuntar la tirilla de inicio del trámite para poder continuar.

| Datos de la Solicitud            |                                                                                                    |
|----------------------------------|----------------------------------------------------------------------------------------------------|
|                                  | Los campos indicados con * son obligatorios.                                                                                                    |
| ID trámi                         | te*: 37628                                                                                                    |
| Datos de la solicitud            |                                                                                                    |
| Tipo de Solicitud                | r: ● Primera vez<br>○ Renovación                                                                                                    |
| Fotocopia de Cédula de Identidad | r: O Subir archivo<br>(Formatos permitidos: JPG, JPEG, PNG y PDF)                                                                                                    |
| Carné Policial                   | O Subir archivo     (Formatos permitidos: JPG, JPEG, PNG y PDF.)                                                                                                    |
| Nota del encargado de la unidad  | O Subir archivo  Donde conste que no posee sumario administrativo disciplinario, junta médica de aptitud, que no está eximido del uso de su arma de reglamento, y conste concepto funcional. |
|                                  | Formatos permitidos (JPG, JPEG,PNG y PDF)                                                                                                    |

- En el caso de haber seleccionado **Policía Activo** y Subescalafon (**PE**) deberá ingresar de forma obligatoria para el caso **primera vez** lo siguiente:
  - Fotocopia de la cédula de identidad

- Carné policial
- Nota del encargado de la unidad, donde conste que no posee sumario administrativo disciplinario, junta médica de aptitud, que no está eximido del uso de su arma de reglamento y que conste concepto funcional.
- En el caso de seleccionar **Renovación** se solicitará adicionalmente a lo anterior: Carné de THATA anterior o constancia de extravío.

| Datos de la solicitud              |                                                                |
|------------------------------------|----------------------------------------------------------------|
| Tipo de solicitud*:                | <ul> <li>Primera vez</li> <li>Renovación</li> </ul>            |
| Fotocopia de Cédula de Identidad*: | • Subir archivo<br>(Formatos permitidos: JPG, JPEG, PNG y PDF) |
| Carné Policial*:                   | Subir archivo     (Formatos permitidos: JPG, JPEG, PNG y PDF.) |
| Carta de bombero*:                 | Subir archivo Formatos permitidos (JPG, JPEG,PNG y PDF)        |
|                                    |                                                                |

- En el caso de haber seleccionado **Policía Activo** y Subescalafon **Bombero deberá** ingresar de forma obligatoria para el caso **primera vez** lo siguiente:
  - Fotocopia de la cédula de identidad
  - Carné policial
  - Carta de bombero
- En el caso de seleccionar **Renovación** se solicitará adicionalmente a lo anterior: Carné de THATA anterior o constancia de extravío

#### Datos de la Solicitud

|                                    | Los campos indicados con * son obligatorios.                                                                                                    |
|------------------------------------|----------------------------------------------------------------------------------------------------|
| ID trámite*:                       | 37628                                                                                                    |
| Datos de la solicitud              |                                                                                                    |
| Tipo de Solicitud*:                | <ul> <li>Primera vez</li> <li>Renovación</li> </ul>                                                                                                    |
| Fotocopia de Cédula de Identidad*: | Subir archivo     (Formatos permitidos: JPG, JPEG, PNG y PDF)                                                                                                    |
| Nota del encargado de la unidad*:  | Subir archivo     Donde conste que no posee sumario administrativo disciplinario, junta médica de aptitud,     ora en enté avinabile.                                        |
|                                    | de los de su arma de reglamento, y conste concepto funcional.<br>del uso de su arma de reglamento, y conste concepto funcional.<br>Formatos permitidos (JPG, JPEG,PNG y PDF) |

- En el caso de seleccionar **Militar activo** deberá ingresar de forma obligatoria para el caso primera vez, lo siguiente:
  - Fotocopia de la cédula de identidad
  - Nota del encargado de la unidad, dónde conste que no posee sumario administrativo disciplinario, junta médica de aptitud, que no está eximido del uso de su arma de reglamento y que conste concepto funcional.
- En el caso de seleccionar **Renovación** se solicitará adicionalmente a lo anterior: Carné de THATA anterior o constancia de extravío.

| Motivos*: |                                               |                     |             |
|-----------|-----------------------------------------------|---------------------|-------------|
|           | Explique brevemente el motivo de la solicitud | 1.                  |             |
| Volver    |                                               | ✓ Guardar y Cerrado | Siguiente > |

3.3 <u>Motivos de la solicitud:</u> Para todos los casos Primera vez o Renovación mencionados anteriormente sobre: Civil, Policía o Militar Activo, Policía o Militar Retirado el solicitante tendrá el campo:

Motivos: donde el solicitante deberá ingresar los motivos de la solicitud.

Para continuar al próximo paso deberá hacer clic en "Siguiente".

## 4. Pago del trámite

| <br>ID trámite*: 39018                                                                                                    |
|----------------------------------------------------------------------------------------------------|
| El costo del trámite es de \$ 529, más costos adicionales de la pasarela de pagos.<br>El costo total del trámite está compuesto por:<br>-Costo del trámite Habilitación para la adquisición y tenencia de armas de fuego: \$ 529<br>El plazo para abonar el trámite vencerá el 2024/01/22 11:29 y el número de solicitud asociado a su pago<br>es 255699. |
| Realizar pago<br>\$ Realizar pago                                                                                                    |

El siguiente paso es el Pago del Tramite, en el cual se muestra el costo total del trámite, asimismo se indica cuales los costos individuales por los cuales está compuesto el costo total.

#### Pago del trámite

| Pago —— |                                                                                                    |
|---------|----------------------------------------------------------------------------------------------------|
|         | ID trámite*: 39018                                                                                                    |
|         | El costo del trámite es de \$ 685, más costos adicionales de la pasarela de pagos.<br>El costo total del trámite está compuesto por:                                   |
|         | -Costo del trámite Habilitación para la adquisición y tenencia de armas de fuego: \$ 529<br>-Costo del trámite común de Certificado de Antecedentes Judiciales: \$ 156 |
|         | El plazo para abonar el trámite vencerá el 2024/01/22 11:35 y el número de solicitud asociado a su pago<br>es 255699.                                                  |
|         |                                                                                                    |
|         | Realizar pago                                                                                                    |
|         | \$ Realizar pago                                                                                                    |
|         |                                                                                                    |
|         |                                                                                                    |

Los campos indicados con \* son obligatorios

- En caso de que solicite el CAJ incluido en el trámite, deberá abonar el costo de este en conjunto con el costo del trámite de THATA.
- El vencimiento de la pasarela de pagos es de 10 días.
- Si selecciona Pago por red de Cobranza, al realizar el mismo deberá ingresar nuevamente en la tarea y hacer click en "Finalizar" para que el trámite continue en la siguiente tarea.

| $\bigcirc$ | Pago realizado<br>El pago se ha realizado con éxito. |                     |
|------------|------------------------------------------------------|---------------------|
| < Volver   | O Histórico de Trámites                              | Cerrado Siguiente S |

Cuando realice el pago, se le mostrará un mensaje con el estado del mismo.

Se muestra de manera ilustrativa.

Seguido deberá presionar **"Finalizar"** para enviar la solicitud. Automáticamente se le enviará un mail de inicio al solicitante confirmando el inicio del trámite.